## **PEMBERHENTIAN PEKERJA**

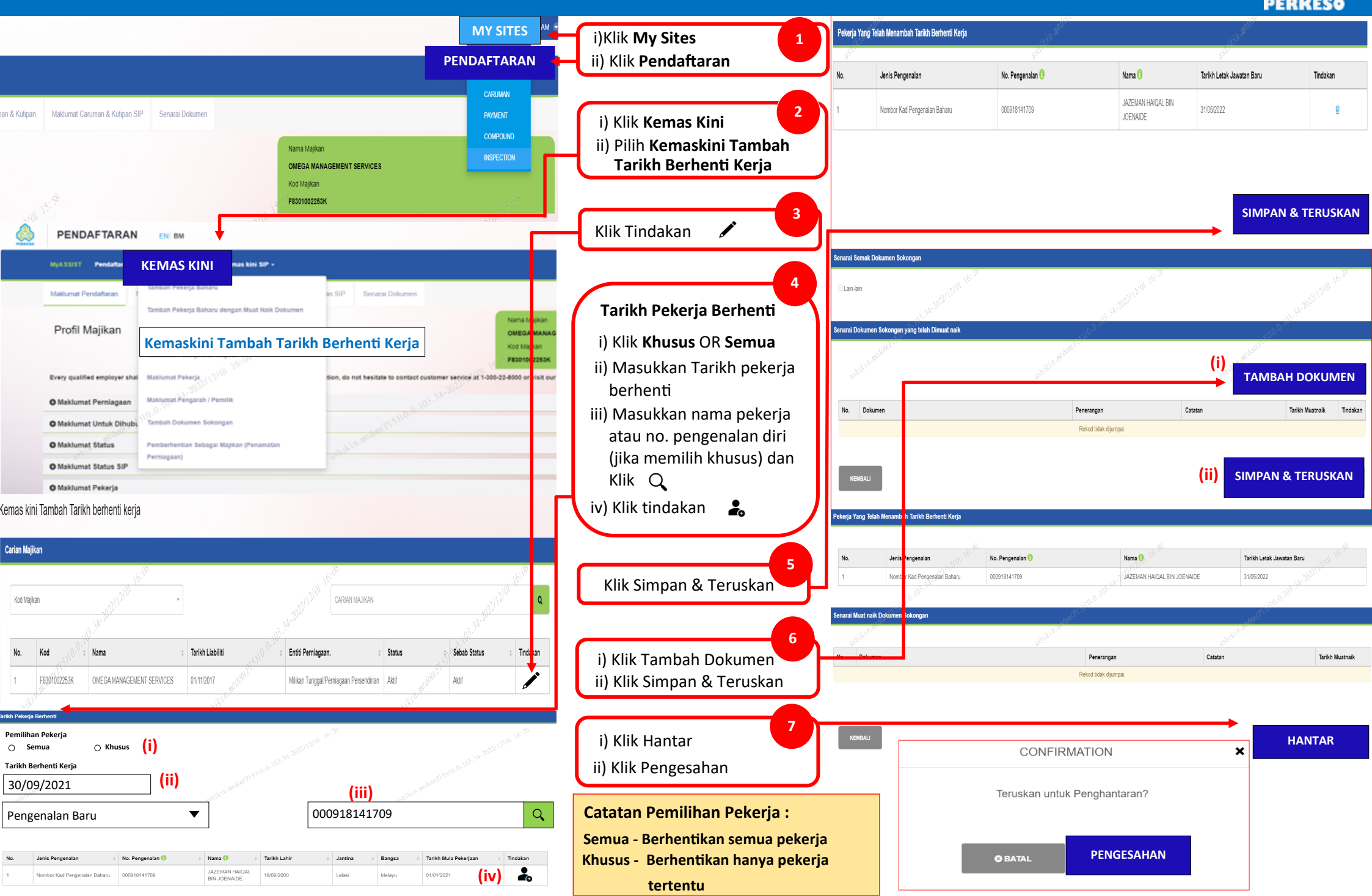